# How Use your Smartphone or Tablet/iPad to Register for an Event on the Methodist Generations Website

#### What you'll need:

- A smartphone or tablet/iPad with internet access
- An email address

### Let's get started!

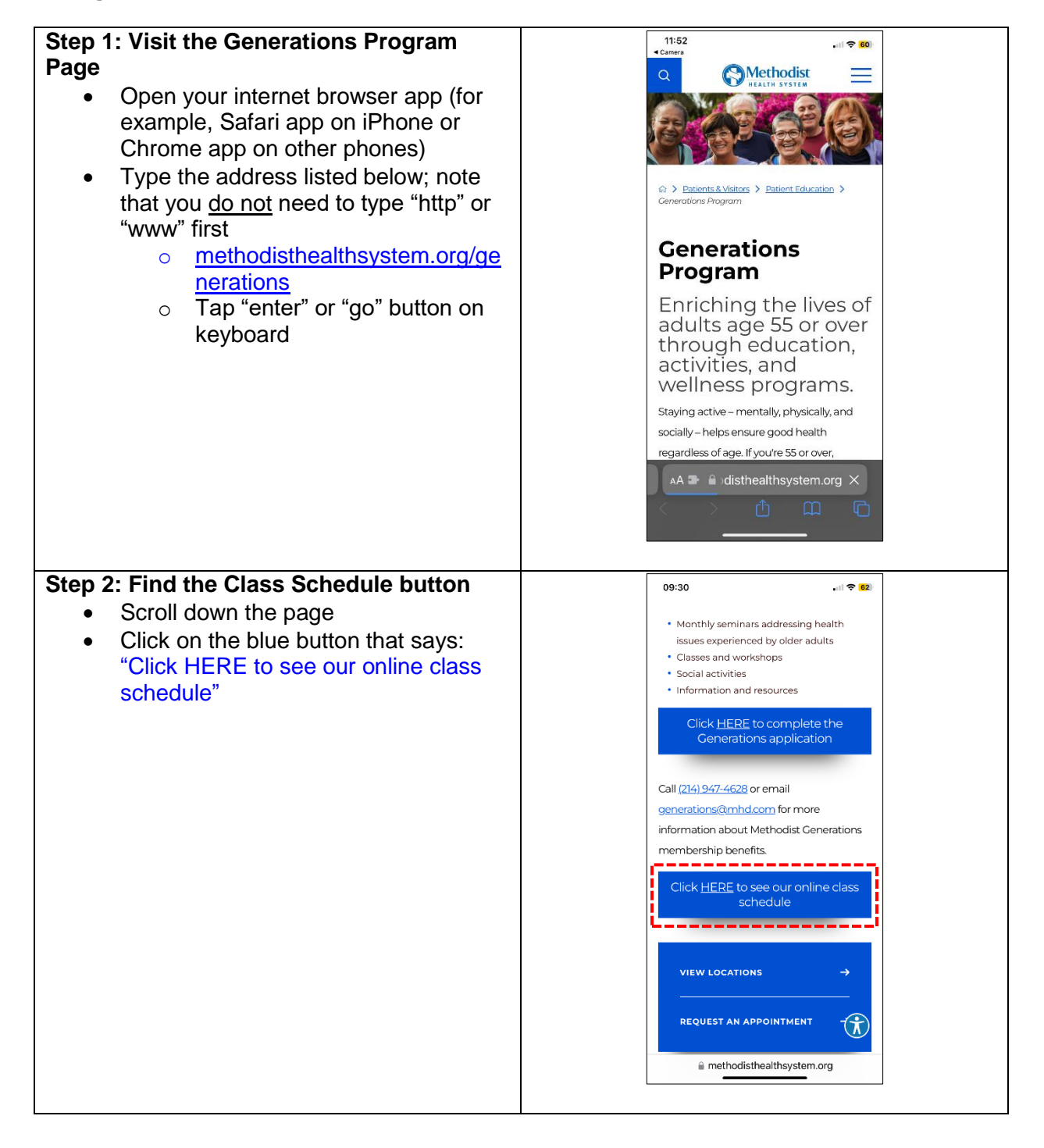

| Step 3: Search for an Event                             | 09:31 .II 🗢 62                                                                                                    |
|---------------------------------------------------------|----------------------------------------------------------------------------------------------------|
| <ul> <li>Scroll down the page to browse the</li> </ul>  | Q (S) Methodist ==                                                                                                    |
| available events                                        | HEALTH SYSTEM                                                                                                    |
| <ul> <li>Or, at the top of the page, you can</li> </ul> |                                                                                                    |
| type the name of the event in the                       | Events                                                                                                    |
| "Search Term" box                                       | Search Events                                                                                                    |
|                                                         | Search Term Q                                                                                                    |
|                                                         | Methodist Generations ~                                                                                                    |
|                                                         | Affiliation                                                                                                    |
|                                                         | Select                                                                                                    |
|                                                         | CLEAR FILTERS                                                                                                    |
|                                                         |                                                                                                    |
|                                                         |                                                                                                    |
|                                                         | All Upcoming                                                                                                    |
|                                                         | Events                                                                                                    |
|                                                         | 2 · · · · · · · · · · · · · · · · · · ·                                                                                                    |
|                                                         | 🗚 🗈 🔒 disthealthsystem.org 🖒                                                                                                    |
|                                                         | < > 🗘 🏛 🖸                                                                                                    |
|                                                         |                                                                                                    |
|                                                         |                                                                                                    |
| Step 4: Select the Event you'd Like to                  | 09:31 .II 🗢 🗷                                                                                                    |
| Register For                                            | Q S Methodist =                                                                                                    |
|                                                         |                                                                                                    |
| for to open the event page                              |                                                                                                    |
| for to open the event page                              | Event Details                                                                                                    |
| for to open the event page                              | <b>Event Details</b>                                                                                                    |
| for to open the event page                              | <b>Event Details</b><br>Sun Smart Tips for<br>Staying Safe This                                                                                                    |
| for to open the event page                              | <b>Event Details</b><br>Sun Smart Tips for<br>Staying Safe This<br>Summer                                                                                                    |
| for to open the event page                              | <b>Event Details</b><br>Sun Smart Tips for<br>Staying Safe This<br>Summer<br>Categories:                                                                                                    |
| for to open the event page                              | <b>Event Details</b><br>Sun Smart Tips for<br>Staying Safe This<br>Summer<br>Categories:<br>In-person Event (see location Info), Methodist<br>Cenerations                                                                                                    |
| for to open the event page                              | Event Details<br>Sun Smart Tips for<br>Staying Safe This<br>Summer<br>Categorie:<br>In-person Event (see location Info), Methodist<br>Cenerations                                                                                                    |
| for to open the event page                              | Event Details<br>Sun Smart Tips for<br>Staying Safe This<br>Summer<br>Categories<br>In-person Event (see location Info), Methodist<br>Generations                                                                                                    |
| for to open the event page                              | Event Details<br>Sun Smart Tips for<br>Staying Safe This<br>Summer<br>Categories<br>In-person Event (see location Info), Methodist                                                                                                    |
| for to open the event page                              | Event Details<br>Sun Smart Tips for<br>Staying Safe This<br>Summer<br>In-person Event (see location Info), Methodist<br>Cenerations                                                                                                    |
| for to open the event page                              | Event Details<br>Sun Smart Tips for<br>Staying Safe This<br>Summer<br>Categorie:<br>Theorem Event (see location Info), Methodist<br>Contentions<br>Contentions<br>About This Event                                                                                                    |
| for to open the event page                              | Event Details<br>Sun Smart Tips for<br>Staying Safe This<br>Summer<br>Parent See location Infol, Methodist<br>Creations<br>Creations |
| for to open the event page                              | <section-header>         Event Details         Sun Smart Tips for         staying Safe This         summer         Categories         Breason Event (see location info), Methodist         Construction         Construction         Mout This Event         Event Type:       Event         Al 20 Al disthealthsystem.org ◇</section-header>                                                                                                    |
| for to open the event page                              | <section-header></section-header>                                                                                                    |
| for to open the event page                              | <section-header></section-header>                                                                                                    |

| <ul> <li>Step 4: Open the Event Page to Register</li> <li>Once you're the event page, scroll down the page</li> <li>Click the blue button that says: "Register Online"</li> </ul>                                                                                                    | 09:31 Internet of a ALL in-person<br>events and can be made online or by calling<br>214-947-0016. For additional information, call<br>214-947-4628.                                                                                                    |
|----------------------------------------------------------------------------------------------------|----------------------------------------------------------------------------------------------------|
|                                                                                                    | Address<br>Methodist Richardson Medical Center<br>2821 E President Ceorge Bush Hwy.<br>Richardson, 1X 75082<br>GET DIRECTIONS<br>Event Dates<br>Aug 28, 2024 12:00pm - 1:00pm<br>REGISTER ONLINE<br>Nou well be checked to a third party website to complete<br>your registration<br>@ methodisthealthsystem.org                                                                                                    |
| <ul> <li>Step 5: Fill Out the Registration Form</li> <li>Once you're on the registration form, you'll enter your contact information: <ul> <li>First name</li> <li>Last name</li> <li>Phone number</li> <li>Email address</li> <li>Street address and zip code</li> <li>Birthday (optional) full name</li> </ul> </li> </ul> | 09:31       Image: The processing Safe This Summer         Sun Smart Tips for Staying Safe This Summer         In-Person Only Event<br>Wednesday, August 28th<br>Noon         Methodist Richardson Medical Center {<br>Physician Pavilion I, Suite 200<br>2821 E. President George Bush Hwy<br>Richardson, TX 75082         First Name *         Last Name *         Phone Number         Image: Proceed by Formstack Create your own form > |

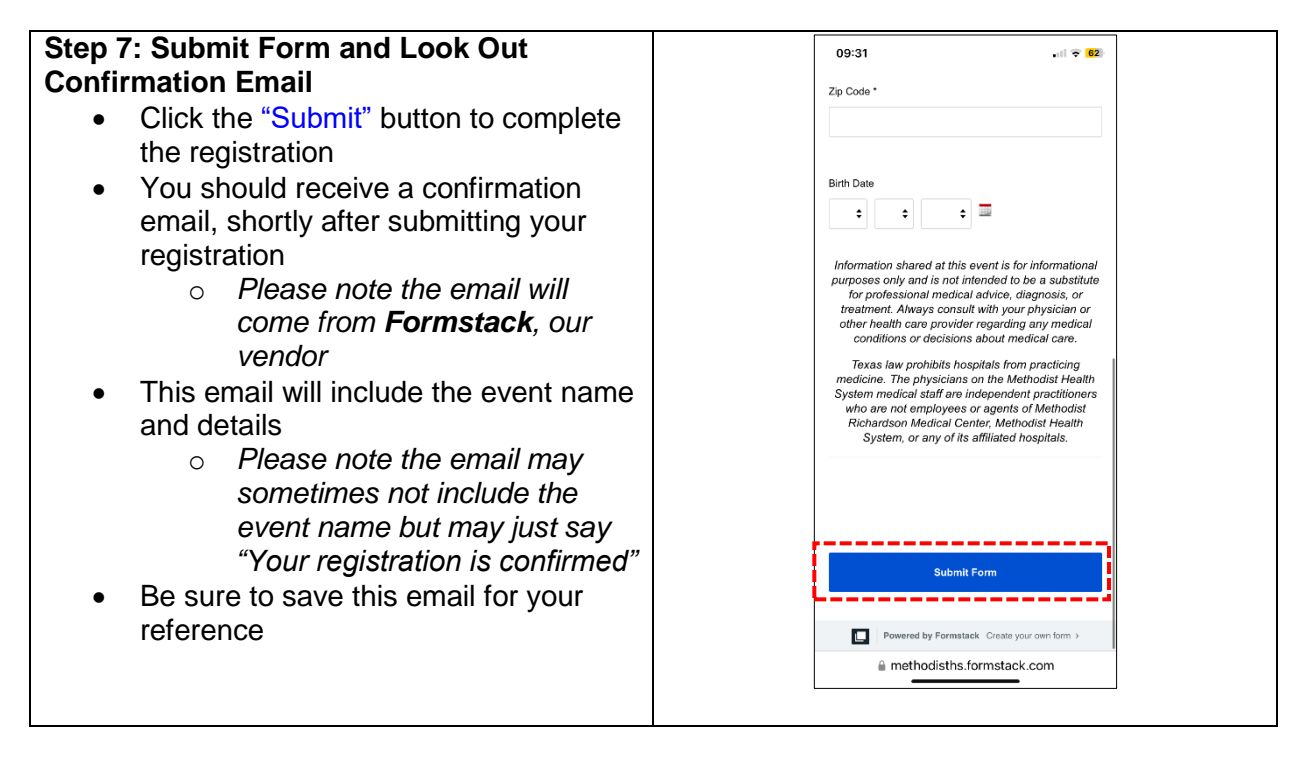

**Congratulations!** You're now registered for the Generations Program and ready to join the fun.

## Need help?

If you encounter problems registering online or if you have, you can contact the Methodist Health System Generations Program team at <u>generations@mhd.com</u> or 214-947-4628.

### Additional tips:

- If you don't have internet access at home, consider visiting your local library or a friend's house to use their internet connection
- If you experience difficulties while registering, ask a friend or family member for help
- You can also go directly to the Events page by typing this address: <u>https://www.methodisthealthsystem.org/patients-visitors/patient-education/classes-events/?category=1225&</u>